### 白河國中教師 OpenID 啟用 google 教育帳號

一、說明

配合上級以及因應未來線上教學需求,請校內教師利用 OpenID 啟用 Google 教育帳號,並於啟用後填寫最後一項表單連結,以利彙整建置各班 Classroom:

二、利用 OpenID 啟用 Google 教育帳號

步驟一:點選下方 Google 教育帳號連結: https://go.k12cc.tw/

『Google 教育帳號連結』

步驟二:點選藍色方塊

| Soogle for Education | 0                                            |
|----------------------|----------------------------------------------|
|                      | 即刻啟用G Suite for Education<br>教育雲端帳號 (OpenID) |
|                      | 無廣告  無上限雲端空間  共同協作                           |
| ш́                   |                                              |

步驟三:拉到最下面,使用縣市帳號登入

| 以教育雲端帳號豎入 使用 | G Suite for Educa | tion 所提供的服務  | - 1 |
|--------------|-------------------|--------------|-----|
| ▲ 請輸入帳號      |                   | @mail.edu.tw | - 1 |
| ▲ 随輸入密碼      |                   |              |     |
| 600-         | n-7               |              |     |
| ▲ 統帥人驗證可     |                   |              |     |
|              | 聖人                |              |     |
| 忘記較罵喜        | II饼锅號 忘記教         | 肖藝統密碼        | - 1 |
| 中請較高層        | 【清禄號 兪用数<br>      | 問審論帳號        |     |
|              | 使用鬆市帳號登入          |              |     |

|     |    |     | N-       | an ac m | 益 | 桃園市     | 1 All    | 新竹縣 | <b>9</b> 9 | 新竹市          |
|-----|----|-----|----------|---------|---|---------|----------|-----|------------|--------------|
| 胡栗酥 | 公  | 臺中市 | ~        | 南投脉     | Δ | 脱乏 化土和油 | <b>ð</b> | 雲林縣 |            | 嘉峻縣          |
|     | 一里 | 臺南市 | ¥        | 高雄市     | E | 屏東縣     | T        | 宜留縣 |            | <b>花 頭 耶</b> |
| 臺東縣 |    | 建江縣 | <b>B</b> | 澎湖縣     | 1 | 金門縣     |          | 教育部 |            |              |

步驟五:輸入你的帳號跟密碼後按下一步登入

|       | Open ID 認證!           | 服務         |     |
|-------|-----------------------|------------|-----|
| 您即將登  | Ž入:詳細訊息: ✔            |            | - 1 |
| ●直接輸  | 〕入帳號 ○輸入年級班級座號(僅學生適用) |            | - 1 |
|       | 輸入帳號                  | @tn.edu.tw | - 1 |
| •     | 輸入密碼 <b>2</b>         |            | - 1 |
| □ 記住帳 | Bit                   |            | - 1 |
| 必須提供  | 使用者名稱 必須提供密碼          |            | - 1 |
|       |                       |            | - 1 |

#### 說明:

1.帳號就是老師的信箱

2.密碼如果忘記請洽人事室修改

| ×           |
|-------------|
| nail.edu.tw |
| 我知道了!       |
|             |

| 歡迎您,您沒有教育雲端帳號!                | ×       |
|-------------------------------|---------|
| <b>上一一</b> ,您還沒有教育雲端帳號,請您按右下按 | 鈕建立帳號!  |
|                               | 我要建立帳號! |

教育雲帳號設定:

1、預設為 OpenID.tn · 老師可以手動把後面的「.tn」刪除 · 讓你的教育局帳號與 OpenID 帳號相同。

2、密碼建議設定和 OpenID 的密碼相同。

|                    |                         | Google            |                  |      |
|--------------------|-------------------------|-------------------|------------------|------|
|                    | 颙                       | 證您的身分             |                  |      |
|                    | ۹ ۲                     | @go.edu           | ı.tw             |      |
| <b>我們</b> 想<br>個帳戶 | <b>確認所提及的</b><br>有印象,請按 | 帳戶確實屬於您本<br>[繼續]。 | <b>、人</b> 。如果您對這 | ling |
| 我對這                | 题個帳戶沒有印                 | 免                 | 繼續               |      |

| 🛆 雲端硬碟                      | Q、 在雲端硬碟中搜尋 | - © 🕸 🏭 Goo                       | gle 🚌 |
|-----------------------------|-------------|-----------------------------------|-------|
| + ###                       | 我的雲端硬碟 ~    | 這個稱戶是由 go.edu.be 所管理。 <b>認知</b> 算 | 18    |
| <ul> <li>重要權案存故區</li> </ul> | 1813        | 同學                                |       |
| 各 我的靈味梗罐                    |             |                                   |       |
|                             |             | 法同学                               |       |

成功登入帳號之後,就可以使用 meet 會議、信箱、雲端硬碟及 classroom 等功能

(一)點選右上角老師圖示

(二)再點選『管理你的 Google 帳戶』

|   |       |        |          |         | 1    | 9 閲讀清 |
|---|-------|--------|----------|---------|------|-------|
|   |       | 1      |          | ?       |      | 老師    |
|   | 這個帳   | ≦是由 go | o.edu.tw | 所管理。    | 瞭解詳情 |       |
|   |       |        | 老師       | Ð<br>O  | 2    | )     |
|   |       |        | 陳老師      | ħ       | /    |       |
|   |       | musa   | asa@go   | .edu.tw |      |       |
|   |       | 管理你    | 的 Goo    | gle 帳戶  |      |       |
| Ę | 압* 新坊 | 曾其他帳   | 戶        |         |      |       |
|   |       |        | 登出       |         |      |       |
|   |       | 隱私權    | 政策・      | 服務條款    |      |       |

(三)畫面右側第二項『個人資訊』

(四)點選畫面中間『名稱』即可進入修改

| 算前 [                                    | 基本資訊         |                      |            |
|-----------------------------------------|--------------|----------------------|------------|
| 1 個人資訊                                  | 其他 Google 服務 | 使用者可能會看到部分資訊。讓解詳論    |            |
| <ul> <li>資料和個人化</li> <li>安全性</li> </ul> | 相片           | 新環相片,為您的場所增添個人色彩     | <b>換頭貼</b> |
| 2 使用者和分享内容                              | 名稱           | <sub>張同學</sub> 點進去變更 | >          |
| 1 付款和訂開                                 | 性別           | 不願透露                 | >          |
| D Mitte                                 | <b>在</b> 碼   | ······               | >          |

| 果您修改名稱            | ,Google 帳戶中的              | 所有服務都會加           | 反映這項變更。 | 瞭解詳 |
|-------------------|---------------------------|-------------------|---------|-----|
| 變更名稱              | /                         |                   |         |     |
| 一姓氏 ———           |                           |                   |         |     |
|                   |                           |                   |         |     |
| 名字                | /                         |                   |         |     |
| 確州                |                           |                   |         |     |
| 哪些人能看             | 見您的名稱                     |                   |         | ,   |
| 2)、 任何人員<br>時, 都能 | 總聯絡或查看您在 Go<br>看見這項資訊。 瞭解 | oogle 服務中建立<br>詳情 | 的内容     |     |
|                   |                           | 取消                | 儲存      |     |

最後,請到底下連結完成表單,大功告成。

## 『表單連結點我』

# 或另開 google chrome:

# https://forms.gle/ZC54VG68imR3BwsU9

| 白中教師Google            | 教育帳號                        |
|-----------------------|-----------------------------|
| musasa@go.edu.tw 切换帳戶 | ⊘ 已還原草稿                     |
| 提交這份表單時,系統會記錄你的電      | 子郵件地址                       |
| *必填                   |                             |
|                       |                             |
| 姓名*                   | <b>丰</b> 四月上 <del>大</del> 的 |
| 你的同签                  | 衣里取上力的<br>立字就是你的Google教育框號  |
|                       | 文于就在你的G00gle我角喉號            |
|                       |                             |
| 任課班級*                 |                             |
| 701                   |                             |
| 702                   |                             |
| 703                   |                             |
| -                     |                             |